## 리사홈 공기질 데이터 저장 소프트웨어 사용법

(주) 티지웨이브

### 사전 준비물

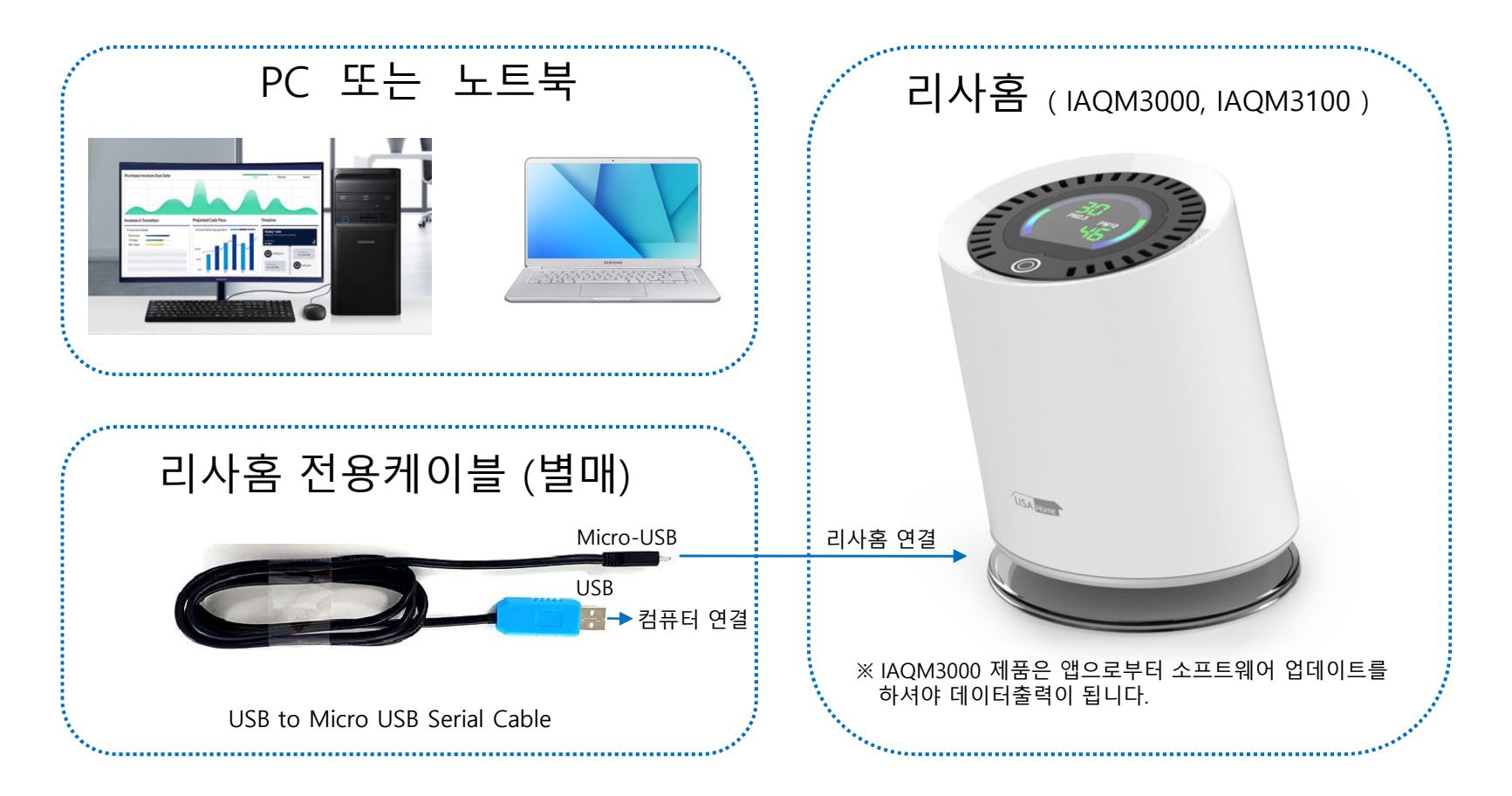

※ USB to Micro USB Serial Cable 의 경우, 온라인에서 판매되는 일반 USB Serial Cable을 구성하여 사용하셔도 되며, 전용케이블을 사용하지 않을 경우 나타나는 기기 오동작 현상은 보증하지 않습니다.

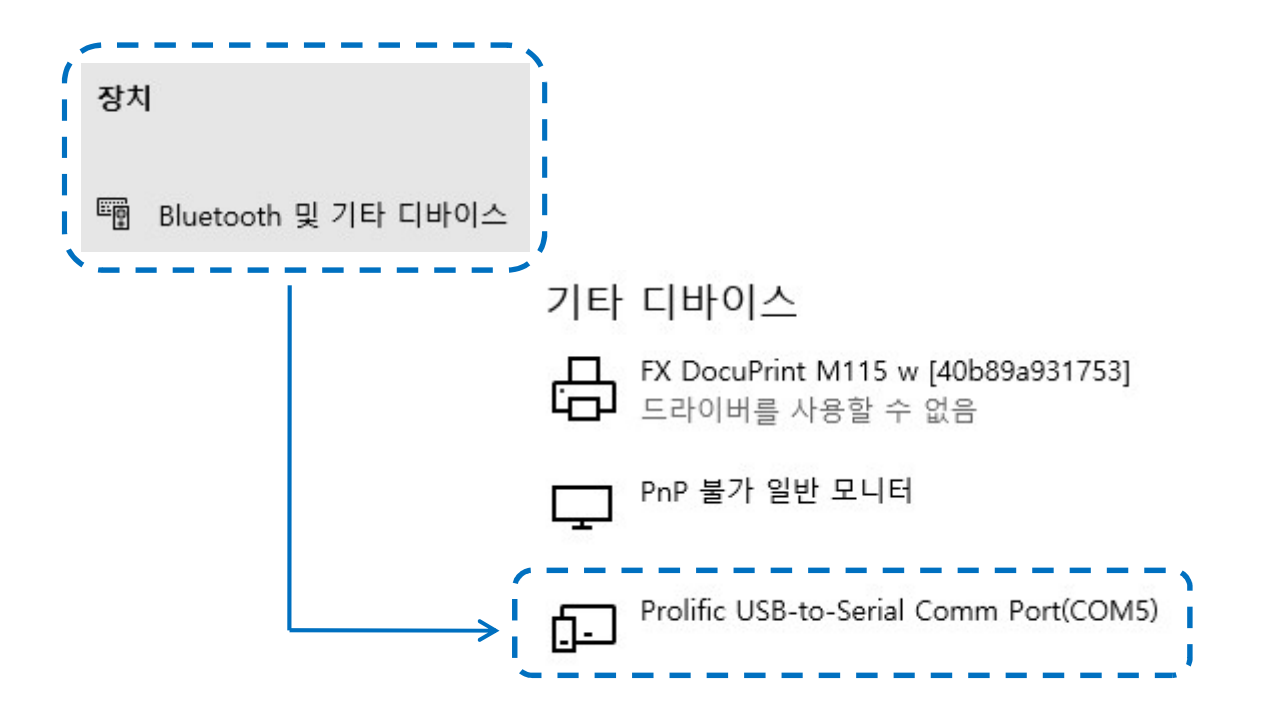

1. 내 컴퓨터의 장치관리자에서 USB to Serial 장치를 찾고 통신포트를 확인하세요.
→ COM5 (컴퓨터 마다 숫자가 다를수 있으니 참고하세요)

## 참고사항) 컴퓨터 운용체제에 따라 장치 확인 경로가 다를수 있습니다.

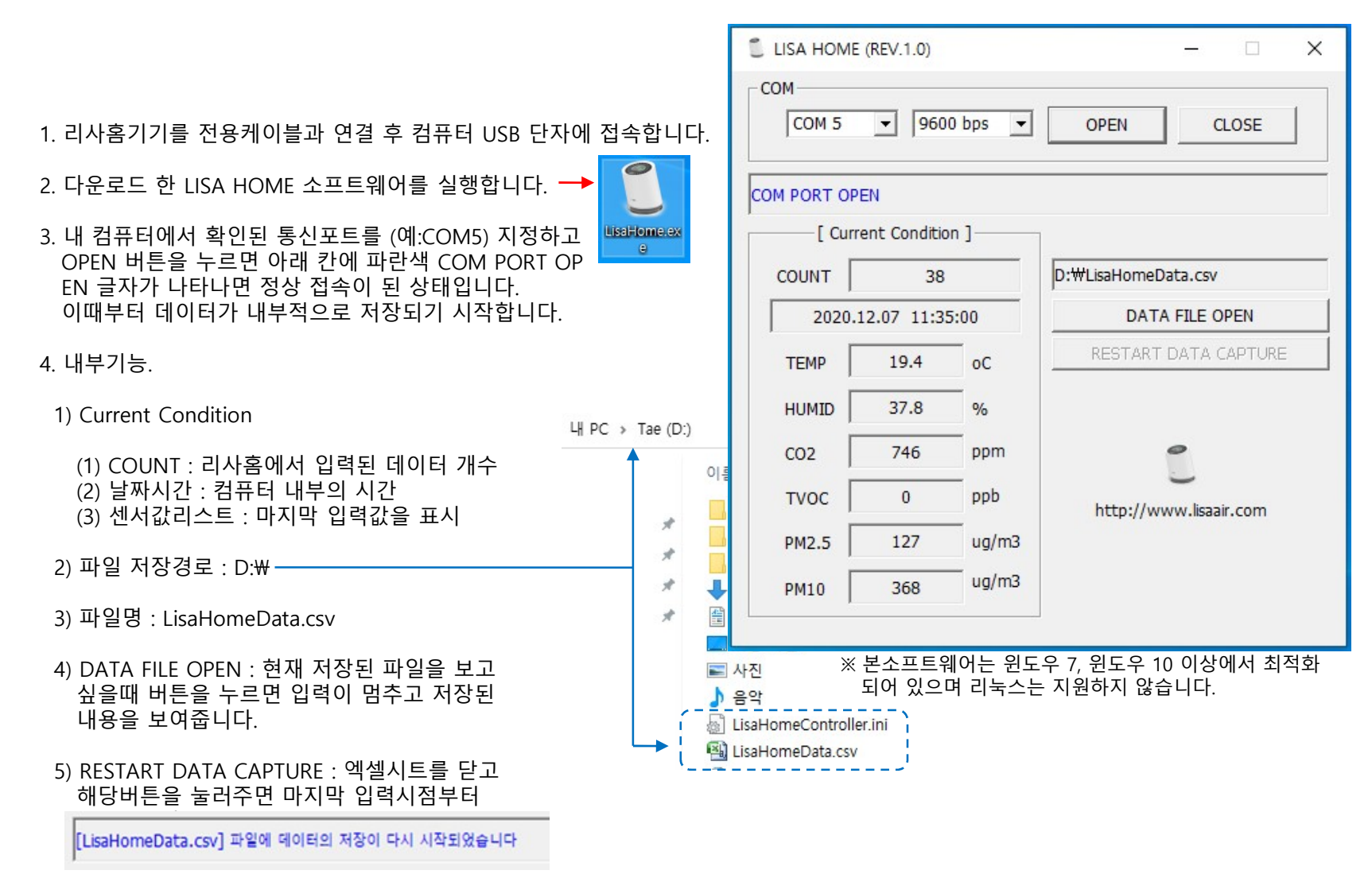

#### 주의사항) 데이터 저장 경로 (D:₩)가 유효한지 미리 확인하고 연결하세요.

🖳 LisaHomeData.csv

#### 1. 저장된 엑셀파일(LisaHomeData.csv) 을 오픈하면 아래와 같이 저장된 데이터 내용을 확인할 수 있습니다.

| 1  | A          | В        | С                  | D     | E    | F    | G     | Н    | Ι | J | К | L |
|----|------------|----------|--------------------|-------|------|------|-------|------|---|---|---|---|
| 1  | DATE       | TIME     | TEMP               | HUMID | CO2  | TVOC | PM2.5 | PM10 |   |   |   |   |
| 2  | 2020.12.07 | 11:15:47 | 18.1               | 39.8  | 716  | 0    | 40    | 102  |   |   |   |   |
| 3  | 2020.12.07 | 11:16:17 | 18.3               | 40.4  | 744  | 0    | 60    | 154  |   |   |   |   |
| 4  | 2020.12.07 | 11:16:48 | 18.3               | 40.8  | 937  | 0    | 70    | 183  |   |   |   |   |
| 5  | 2020.12.07 | 11:17:18 | 18.4               | 40.3  | 1234 | 0    | 77    | 200  |   |   |   |   |
| 6  | 2020.12.07 | 11:17:49 | 18.5               | 40.1  | 1310 | 0    | 82    | 216  |   |   |   |   |
| 7  | 2020.12.07 | 11:18:20 | 18.5               | 39.9  | 1243 | 0    | 87    | 230  |   |   |   |   |
| 8  | 2020.12.07 | 11:18:51 | 18.6               | 39.6  | 1197 | 0    | 92    | 246  |   |   |   |   |
| 9  | 2020.12.07 | 11:19:22 | 18.6               | 39.3  | 1105 | 0    | 96    | 261  |   |   |   |   |
| 10 | 2020.12.07 | 11:19:52 | 18.6               | 39.2  | 1028 | 0    | 101   | 276  |   |   |   |   |
| 11 | 2020.12.07 | 11:20:23 | 18.7               | 39    | 960  | 0    | 106   | 293  |   |   |   |   |
| 12 | 2020.12.07 | 11:20:53 | 18.7               | 38.9  | 867  | 0    | 111   | 313  |   |   |   |   |
| 13 | 2020.12.07 | 11:21:24 | 18.7               | 38.8  | 802  | 0    | 116   | 330  |   |   |   |   |
| 14 | 2020.12.07 | 11:21:54 | 18.8               | 38.7  | 768  | 0    | 118   | 337  |   |   |   |   |
| 15 | 2020.12.07 | 11:22:25 | 18.8               | 38.6  | 776  | 0    | 119   | 340  |   |   |   |   |
| 16 | 2020.12.07 | 11:22:55 | <mark>18.</mark> 8 | 38.4  | 792  | 0    | 120   | 345  |   |   |   |   |
| 17 | 2020.12.07 | 11:23:26 | 18.9               | 38.3  | 769  | 0    | 121   | 349  |   |   |   |   |
| 18 | 2020.12.07 | 11:23:56 | 18.9               | 38.4  | 753  | 0    | 122   | 352  |   |   |   |   |

# 감사합니다.

sales@tgwave.com